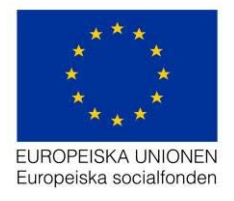

Datum: 2017-07-10 Version 1.3 Support:

projektrummet@esf.se

# Handledning för skapa ansökan om ändring i Projektrummet

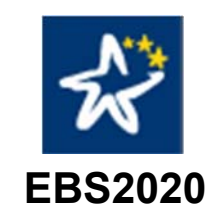

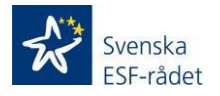

Svenska ESF-rådet Stockholm Besöksadress: Rosterigränd 12, 3 tr Postadress: Box 22080, 104 22 Stockholm Telefon: 08-457 33 00 Fax: 08-457 33 01 Webbplats: www.esf.se

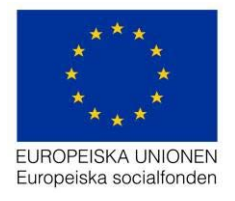

### Innehåll

| Öppna stödärendet                       | 3  |
|-----------------------------------------|----|
| Registrera ansökan om ändring           | 4  |
| Sektionen Allmänt                       | 5  |
| Sektionen Organisation                  | 5  |
| Sektionen Projekt                       | 6  |
| Sektionen Beskrivning                   | 7  |
| Sektionen Budget                        | 9  |
| Kontrollera och skicka in ansökan       | 12 |
| Kör flöde                               | 13 |
| Allmänna tips                           | 14 |
| Slå på och slå av varningar             | 14 |
| Lägg till nya rader i registreringsfält | 14 |

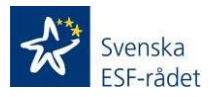

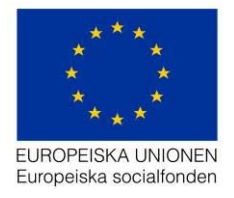

## Öppna stödärendet

Logga in i Projektrummet och välj det projekt som du vill ansöka om ändring för. Det gör du genom att klicka på länken för projektet:

| älkomme                                                 | en till Projektrummet                                                                                                 |                                                                                         | Tips! |
|---------------------------------------------------------|----------------------------------------------------------------------------------------------------|-----------------------------------------------------------------------------------------|-------|
| nska ESF-rådets Projek<br>ndighetsarbete.               | trum är din ingång till de digitala tjänster som Svenska E                                                            | Ansökan om stöd<br>Hjälpavanitt om hur du skapar en ansökan om stöd.                    |       |
| kan söka stöd för ditt pr<br>ka in den direkt till Sver | ojekt direkt i vår internettjänst Projektrummet. I Projektru<br>iska ESF-rådet. Om din ansökan beviljas kommer du äve | mmet arbetar du med din projektansökan och ku<br>n att kunna ansöka om utbetalning här. | 81    |
| lina ansöki                                             | ningar                                                                                                    | An Ansökan om utbetalning<br>Hur du skapar en ansökan om utbetalning.                   |       |
| Fittera på diarienum                                    | mer eller namn                                                                                                    |                                                                                         |       |
| Disconstruct                                            | Name                                                                                                    | Avendestatus                                                                            |       |
| 2015/00600                                              | AT-test 20150625 projekt 1                                                                                            | Beslutat                                                                                |       |
|                                                         |                                                                                                    | Visa alla (11)                                                                          |       |
| * 1 2 3                                                 |                                                                                                    |                                                                                         |       |

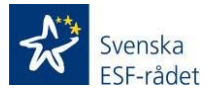

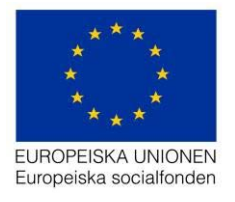

#### Ansökan om stöd Organisation Diarienummer: 2015/00351 Namn: Boost by FC Rosengård II Ärendestatus: Beslutat Samordnare: Anna-Lena Wettergren-Wessman Stödsökande: FC Rosengård 1917 Ansvarig ekonom: Beslutsfattare: Marie Trollvik Skapad av: Ann Skapat: 2015-03 Senast uppdate Senast uppdate Utlysning Projekt Beskrivning 5 Budget > Diarienummer Status Beslutsdatum Beslut 2015/00351-C001 Beslutat 2016-06-28 Utbetaining Skapa ändringsa Ändringa Svenska

### Registrera ansökan om ändring

I sektionen *Ändringar*, visas alla ansökningar om ändring. Där finns också en knapp *Skapa ändringsansökan*.

När du klickar på den skapas med sex sektioner:

- Allmänt
- Organisation
- Projekt
- Beskrivning
- Budget
- Kontrollera och skicka in ansökan

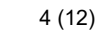

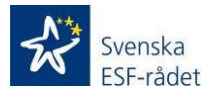

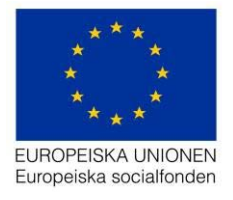

#### **Sektionen Allmänt**

I sektionen Allmänt fyller du i er motivering till varför ni vill göra de begärda ändringarna.

| Narienummer:<br>lamn: Blekinges: Unga Lyfter 2.0<br>rendestatus: Ej inkommet | Samordnare:<br>Ansvarig ekonom:<br>Beslutsfattare: | Skapad av: ebstres11 Atos1<br>Skapat: 2016-07-25 10:05<br>Senast uppdatørad av: ebstes11 Atos1<br>Senast uppdatørad: 2016-07-25 10:05 |
|------------------------------------------------------------------------------|----------------------------------------------------|----------------------------------------------------------------------------------------------------|
| Uppgifter om stödärendet                                                     |                                                    |                                                                                                    |
| Namnet på ansökan och diarienumret                                           | 2015/00355:Blekinges Unga Lyfter 2.0               |                                                                                                    |
|                                                                              | Gå till ansökan om stöd                            |                                                                                                    |
| Programområde                                                                | Programområde 3 - Sysselsättningsinitiat 🔻         |                                                                                                    |
| Motivering                                                                   |                                                    |                                                                                                    |
| Motivering för ändring (0 / 2000)                                            |                                                    |                                                                                                    |
|                                                                              |                                                    |                                                                                                    |
|                                                                              |                                                    |                                                                                                    |

#### **Sektionen Organisation**

Sektionen *Organisation* har två undersektioner, *Organisation* och *Arbetsställe/enhet*, för ändring av uppgifter. Skriv över de gamla uppgifterna med nya uppdaterade. Längre fram i processen kan du ta fram en utskrift, en PDF, där alla ändringar listas med ursprungligt respektive uppdaterat data. Då syns tydligt vilket uppgifter som har ändrats och till vad.

| Allmänt            | Ansökan om ändring                                                                      |                 |                                                                                                 |
|--------------------|-----------------------------------------------------------------------------------------|-----------------|-------------------------------------------------------------------------------------------------|
| Organisation 🗸     | Diarienummer:<br>Namn: Andring av: Boost by FC Rosengård II<br>Arandeatatus: FLinkommet | Samordnare:     | Skapad av: Handläggare Syd<br>Skapat: 2016-03-22 10:53<br>Songet ungedarend av: Handlängare Syd |
| Organisation       | Prendestatus. Ej inkommer                                                               | Beslutsfattare: | Senast uppdaterat av. Handaggare Syd<br>Senast uppdaterat: 2016-03-22 11:59                     |
| Arbetsställe/enhet |                                                                                         |                 | Skriv ut Visa senaste aktivitet                                                                 |
| Budget >           |                                                                                         |                 |                                                                                                 |
| Ankomstregistrera  | Allmänt                                                                                 |                 | Kontonummer                                                                                     |
|                    | Organisationsnamn *                                                                     |                 | Kontotyp *                                                                                      |
|                    | FC Rosengård 1917                                                                       |                 | O PlusGiro                                                                                      |
|                    | Organisationsnummer *                                                                   |                 | BankGiro                                                                                        |
|                    | 846000-4321                                                                             |                 | Kontonummer *                                                                                   |
|                    | Organisationsform *                                                                     |                 | 620-9761                                                                                        |
|                    | Föreningar, stiftelser och ideella organisationer                                       | ~               | Behörig företrädare                                                                             |
|                    | Antal anställda *                                                                       |                 | Förnamn *                                                                                       |
|                    | 51-100 anställda                                                                        | ~               | Håkan                                                                                           |
|                    |                                                                                         |                 |                                                                                                 |

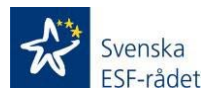

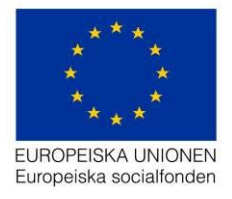

#### **Sektionen Projekt**

Alla uppgifter (registreringsfält) i sektionen *Projekt* (utom uppgiften "*Projektet ska huvudsakligen bedrivas i (region)*") går att ändra. Skriv över de gamla uppgifterna med nya uppdaterade.

Vid uppdatering av konton, det vill säga när man lägger till nya kontaktpersoner (*Kontaktperson för projektet* och *Kontaktperson ekonomi*) till ett projekt, så går e-postmeddelandet ut redan när registreringen sparats (alltså e-postadressen registrerats i ansökan om ändring) men den nya kontaktpersonen får tillgång till projektet först efter ändringshanteringen fullföljts (godkänts eller bifallits).

Det går inte att ändra på personers e-postadresser som redan ligger registrerade som kontaktpersoner utan endast ändring av namn, adress och telefonnummer är tillåtet (genom att användaren klickar på kugghjulet bredvid kontaktpersonens e-postadress). I de fall e-postadressen är felaktig måste kontaktpersonen tas bort (genom att användaren klickar på kugghjulet och sedan på knappen *Ta bort*, Viktigt! Det måste alltid ligga en kontaktperson kvar d v s det går inte att ta bort samtliga kontaktpersoner) och sedan läggas till med korrekt e-postadress. Lägga till en kontaktperson gör användaren genom att klicka på knappen *Lägg till* och registrera sedan kontaktpersonens uppgifter (Viktigt! När användaren registrerar en ny kontaktperson så kan personen redan finnas i systemet, detta kontrollerar användaren genom att klicka på förstoringsglaset sidan om e-postadressen. Finns personen så visas en lista över personen e-postadresser, välj den korrekta och klicka på knappen *Verkställ*).

| Allmänt        | Ansökan om ändring                                                    |                                                   |                         |                                                                               |
|----------------|-----------------------------------------------------------------------|---------------------------------------------------|-------------------------|-------------------------------------------------------------------------------|
| Organisation > | Diarienummer: 2016/00206-C004<br>Namn: Modellutveckling vård/omsorg a | Samordnare: Atos2 Stockholm                       | Skapat<br>Skapat        | d av: Atos2 Stockholm<br>: 2016-06-27 13:40                                   |
| Projekt        | Arendestatus: Beslutat                                                | Answang ekonom:<br>Beslutsfattare: ebstest1 Atos1 | Senast                  | uppdaterati 2016-06-27 13:51                                                  |
| Budget >       |                                                                       |                                                   |                         | Skriv ut Visa senaste aktivitet                                               |
| Beslut         | Projektnamn                                                           |                                                   | Deltagare               |                                                                               |
|                | Namn på projektet *                                                   | Modellutveckling vård/omsorg ö                    | Antal man *             | 99                                                                            |
|                | Behörig företrädare                                                   |                                                   | Antal kvinnor *         | 99                                                                            |
|                | Behorig företrädare for projektet med delega                          | n Al                                              | Ålder på deltagare *    | 15-24                                                                         |
|                | Fornamn *                                                             | magnus                                            | Deltagare i projektet * | 25-54                                                                         |
|                | Efternamn *                                                           | Sjöberg ö                                         |                         | ✓ Anstalida                                                                   |
|                | Telefonnummer *                                                       | 072-858 27 00 99                                  |                         | V Foretagare                                                                  |
|                |                                                                       |                                                   |                         | Verksamma inom ideell sektor                                                  |
|                | Projektperiod                                                         |                                                   |                         | 🗹 Unga (15-24 år)                                                             |
|                | Startdatum *                                                          | 2016-08-01                                        |                         | Ar eller har varit sjukskrivna och har<br>behov av stod för återgång i arbete |

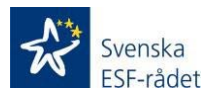

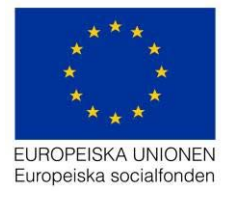

#### Sektionen Beskrivning

Sektionen Beskrivning har sex undersektioner:

- Bakgrund
- Tillvägagångssätt
- Mål
- Transnationellt
- Resursplanering
- Finansiering

| Urganisation      | • | Cession are                                                                                                    | denasropposeras: comotivoraum |                                 |
|-------------------|---|----------------------------------------------------------------------------------------------------|-------------------------------|---------------------------------|
| Projekt           |   |                                                                                                    |                               | Skriv ut Visa senaste aktivitet |
| Beskrivning       |   |                                                                                                    |                               |                                 |
| Belgrund          |   | beskrivning av projektets genomforande                                                                                                    |                               |                                 |
| Tilvägagångssätt  |   | Besknivning av projektets genomförande för att nå förväntade resultat och effekter                                                                                                    |                               |                                 |
| Mäi               |   | Jämställdhets- och tilgänglighetsperspektivet samt icke diskriminering ska säkras i varje del av ansökan                                                                                                    |                               |                                 |
| Transnationellt   |   | En järnstälidhets- och tilgånglighetsanalys ingår i projektets problemanalys                                                                                                    |                               |                                 |
| Resursplanering   |   | <ul> <li>Mäi och indikatorer har järnstälidhets- och tilgänglighetspenspektiv</li> <li>Aktiviteterna främjar järnstälidhet och tilgänglighet i enlighet med analys, mål, och indikatorer</li> </ul>                                                                                                    |                               |                                 |
| Finansiering      |   | Projektet följer upp att järnställdhets- och tillgänglighetsmålen nås och om inte åtgärdar detta                                                                                                    |                               |                                 |
| Budget            |   | l samtliga frågor i ansökan ska perspektiven ovan beaktas.                                                                                                    |                               |                                 |
| Ankonstregistrera |   | Kom ocissi ihig att beakta de krav som ställs i utlysningen när du besvarar samtliga frägor i ansökan.                                                                                                    |                               |                                 |
|                   |   | Beskriv bakgrund till projektiden, * (6529 / 10000)                                                                                                    |                               |                                 |
|                   |   | At motiveha siudeesbrott är en väsentig del i arbetet med att Divebygga individes utarförskap. Ubtidning har visat<br>sig vara en helt augdnarde faktor för närnskoss skirka divlagande i samhällslivt. En hitfölgi gennastettbidning är i<br>att höge grad ett grundkrav hilan arbetsgivare. Arbetsmarkvadens förändringstatat är hög, med en stark etherhägan på<br>visas kongeterse medler det föran and an andrasjoner. En etter skirka välle skirka etter att rubidning, blags una<br>en etter att medle skirka etter skirka etter att skirka etter skirka etter skirka et |                               |                                 |
|                   |   | Beskriv projektets problemanalys kopplad till de regionala/nationella utmaningar som finns i utlysningen. * (8795 / 10000)                                                                                                    |                               |                                 |
|                   |   | Projektet GR Fulföja studier "FSGR" ska genomföras under 38 månader (31/3 2017 - 30/3 2020). Projektets                                                                                                    |                               |                                 |

#### Bakgrund

Denna sektion innehåller endast textfält och ändras genom att lägga till ny text eller ta bort text. Ändrad/tillagd text visas i ändringslistan (pdf skrivs ut genom att välja *Skriv ut* knappen i ett ändringsärende) genom att tidigare text blir överstruken och den nya uppdaterade texten visas under *Uppdaterade uppgifter* (det är inte endast ändringen som visas utan texten i sin helhet).

#### Tillvägagångssätt

Denna sektion innehåller både textfält (ändring av textfält se ovan under *Bakgrund*) och möjlighet att lägga till och ta bort uppgifter (fältet *Riskanalys*) genom att klicka på den röda papperskorg ikonen (trycker hen på papperskorgen försvinner uppgifterna direkt, de syns dock om hen väljer att skriva ut ändringslistan). Det är viktigt att om hen valt att lägga till eller ta bort en risk men ångrar sig så måste uppgifterna läggas tillbaka till sitt ursprung, det vill säga som det såg ut före ändringen påbörjades, annars kommer ändringen följa med ändringsansökan.

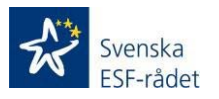

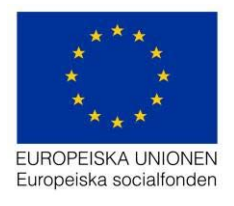

#### Mål

Denna sektion innehåller endast textfält (ändring av textfält se ovan under Bakgrund).

#### Transnationellt

Denna sektion innehåller endast textfält (ändring av textfält se ovan under Bakgrund).

#### Resursplanering

Denna sektion innehåller textfält, lägga till och ta bort uppgifter och radioknappar som medför (i de fall som ursprungsuppgifterna ändras, ett exempel är fältet *Statsstöd*) att nya textfält eller en *Lägg till* knapp visas. Ändringar och vad hen bör tänka på sker på samma sätt som beskrivits ovan under *Bakgrund* och *Tillvägagångssätt*.

#### Finansiering

Denna sektion innehåller textfält, lägga till och ta bort uppgifter och radioknappar som medför (i de fall som ursprungsuppgifterna ändras, ett exempel är fältet *Annan finansiering)* att nya textfält eller en *Lägg till* knapp visas. Ändringar och vad hen bör tänka på sker på samma sätt som beskrivits ovan under *Bakgrund* och *Tillvägagångssätt*.

Det är inte möjligt att ta bort eller ändra på en medfinansiär som redan förekommit/använts i en ansökan om utbetalning. Det vill säga om det finns ansökan om utbetalningar där det finns registrerad medfinansiering för den medfinansiär som hen avser att ändra eller ta bort så är detta inte möjligt och ett felmeddelande visas. I detta fall får hen lägga till den korrekta medfinansiären i listan och sedan gå till sektion *Budget* och välja, i rullgardinen, den medfinansiär som lagts till.

Om hen försöker ta bort medfinansiärer som förekommer i stödärendets budget (men inte använts i en ansökan om utbetalning) så visas även här ett felmeddelande. I detta fall så måste hen först gå till sektion *Budget* och välja en annan medfinansiär i rullgardinen för den budgetpost där den medfinansiär hen vill ta bort förekommer. Sedan går hen tillbaka till listan över medfinansiärer under sektion *Beskrivning > Finansiering* och tar bort medfinansiären. Det går dock att ändra uppgifter för en medfinansiär som förekommer i stödärendets budget (denna ändring slår igenom direkt i sektion *Budget* för den post där medfinansiären förekommer).

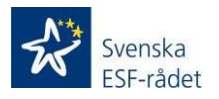

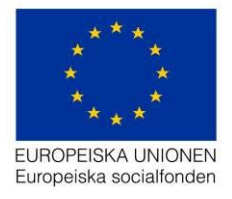

#### **Sektionen Budget**

Sektionen Budget har fyra undersektioner:

- Budgetöversikt
- Kostnader
- Offentlig medfinansiering
- Privat medfinansiering

| Budget 🗸 🗸                | Årendestatus: Ej inkommet                        | Ansvarig ekonom:<br>Beslutsfattare: |      | Senast uppdaterad av: H<br>Senast uppdaterat: 2016 | andläggare Syd<br>-03-22 11:59  |
|---------------------------|--------------------------------------------------|-------------------------------------|------|----------------------------------------------------|---------------------------------|
| Budgetöversikt            |                                                  |                                     |      |                                                    | Skriv ut Visa senaste aktivitet |
| Kostnader                 | Budaasiinaalla                                   |                                     |      |                                                    |                                 |
| Offentlig medfinansiering | Budgetoversikt                                   |                                     |      |                                                    |                                 |
| Privat medfinansiering    | Resurser i projektet                             |                                     | And  | drad budget                                        | Beslutad budget                 |
| Ankomstregistrera         | Kostnader socialfonden                           |                                     | 57 2 | 246 641 Kr                                         | 57 246 641 Kr                   |
|                           | Kostnader av regionalfondskaraktär (ERUF)        |                                     | 0 K  | ir -                                               | 0 Kr                            |
|                           | Summa kostnader                                  |                                     | 57 : | 246 641 Kr                                         | 57 246 641 Kr                   |
|                           | Avgår kontant medfinansiering                    |                                     | 662  | 2 000 Kr                                           | 662 000 Kr                      |
|                           | ESF-stöd                                         |                                     | 56   | 584 641 Kr                                         | 56 584 641 Kr                   |
|                           | Offentligt bidrag i annat än pengar              |                                     | 0 K  | ŕ                                                  | 0 Kr                            |
|                           | Offentligt finansierad ersättning till deltagare |                                     | 27 3 | 332 984 Kr                                         | 27 332 984 Kr                   |
|                           | Offentliga kontanta medel tillförda projektet    |                                     | 662  | 2 000 Kr                                           | 662 000 Kr                      |
|                           | Offentliga kontanta medel från projektägaren     |                                     | 0 K  | ŕ                                                  | 0 Kr                            |
|                           | Privata bidrag i annat än pengar                 |                                     | 0 K  | ir                                                 | 0 Kr                            |

I sektionen *Budgetöversikt*, presenteras en sammanställning av *Ändrad budget* och *Beslutad budget*.

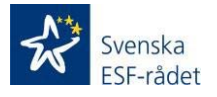

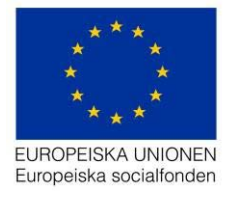

I sektionen *Kostnader*, registrerar du de ändringar du vill göra bland projektets kostnader. Skriv över de gamla uppgifterna med nya uppdaterade. Behöver du lägga till en uppgift (personal, köp av tjänst, etcetera) så klicka på knappen *Lägg till ny rad* och fyll i de aktuella fälten. (1)

| Kostnader                                            |               |
|------------------------------------------------------|---------------|
| Minimera alla                                        |               |
| - Kostnader socialfonden (Analys- och planeringsfas) | 0 Kr          |
| Minimera alla                                        |               |
| + Personal                                           | 0 Kr          |
| - Externa tjanster                                   | 0 Kr          |
| Beskrivning                                          | Belopp 0  (2) |
| + Resor och logi                                     | 0 Kr          |

Du har även möjlighet att registrera en kommentar, som kanske hjälper mottagaren att förstå ändringen, genom att klicka på pratbubblan. (2)

| Kommentar                     |  |
|-------------------------------|--|
| Vänligen fyll i din kommentar |  |
|                               |  |

Svenska ESF-rådet Stäng

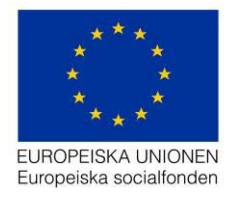

#### När det finns en kommentar att läsa färgas ikonen svagt grön.

|                    | Belopp |      |   |  |
|--------------------|--------|------|---|--|
| n från regementet) | 4      | 5000 | - |  |
|                    |        |      |   |  |

Du kan ta bort en rad du har lagt till genom att klicka på papperskorgen till höger i raden. Du får ingen begäran om bekräftelse utan raden raderas direkt.

| Kostnader socialfonden (Genomförandefas)        | 57 261 641 Kr                                  |
|-------------------------------------------------|------------------------------------------------|
| mera alla                                       |                                                |
| Personal                                        | 45 164 905 Kr                                  |
|                                                 | 435.000 Kr                                     |
| Externa tjänster                                | 455 000 M                                      |
| Externa tjanster     Resor och logi             | 267 000 Kr                                     |
| Externa tjanster     Resor och logi Beskrivning | 267 000 Kr<br>Belopp                           |
|                                                 | 267 000 Kr<br>Belopp<br>180000                 |
|                                                 | 435 000 Kr<br>267 000 Kr<br>Belopp<br>180000 ■ |

Du kan inte radera en originalpost, för då försvinner möjligheterna att göra överskådliga jämförelser. Däremot så kan du dra ner summan till 0 kronor (och ta bort andra ingående värden i posten) och därmed i praktiken ta bort den från budgeten.

Exempel: I bifallsbeslutet finns två projektadministratörer.

| Projektadministratör 🗸 | Övriga riket | ~ | 2 | 30 | 2578870 |
|------------------------|--------------|---|---|----|---------|
| + Lägg till ny rad     |              |   |   |    |         |

Båda slutar och ska ersättas med en projektekonom istället. Du kan alltså inte radera raden med administratörer. Istället drar du ner *Personer* till "0" och *Mån/tim* till "0". Då blir summan 0 kronor. Därefter klickar du på Lägg till ny rad. Välj *Projektekonom* i rullistan och registrera *Personer* till "1" och Mån/tim till "30". Systemet sparar automatiskt och uppdaterar *Sammanställningen*.

| Projektadministratör | ~ | Övriga riket | ~ | 0 | 0  | 0       | = | â |
|----------------------|---|--------------|---|---|----|---------|---|---|
| Projektekonom        | ~ | Övriga riket | ~ | 1 | 30 | 1731660 | - | â |

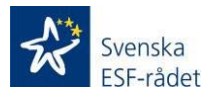

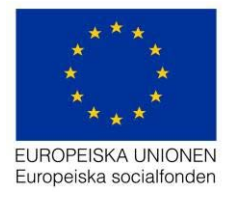

Ska du istället ändra så att fyra administratörer arbetar vardera 15 månader, så gör du det direkt på den ursprungliga raden genom att bara skriva in nya värden på *Personer* ("4") och *Mån/tim* ("15").

| Projektadministratör | ~ | Övriga riket | ~ | 4 | 15 | 2578870 | - | â |
|----------------------|---|--------------|---|---|----|---------|---|---|
| + Lägg till ny rad   |   |              |   |   |    |         |   |   |

De övriga kostnadsslagen Offentlig medfinansiering och Privat medfinansiering hanteras enligt samma princip med sina respektive registreringsfält.

Det går inte att sänka summan av ett kostnadsslag under summan av värdet för kostnadsslaget i de ansökningar om utbetalning som redan är inskickade till myndigheten (det vill säga summan av AoU som är i status *Inkommen*, *Under beredning* och *Klar för beslut* (om justeringar finns ska det justerade beloppet användas) samt beslutat för utbetalning för beslutade AoU).

### Kontrollera och skicka in ansökan

När registreringen är klar ska du skicka in ansökan. Det gör du genom att välja Kontrollera och skicka in ansökan i kolumnen till vänster. Där finns två knappar:

- Kontrollera: Systemet kör flödet och alla kontroller som om du skickar in ansökan. Om något är fel så får du information om detta, i form av gula eller röda varningar (se avsnittet <u>Slå på och slå av varningar</u>).
- Skicka in ansökan: När du väljer att skicka in ansökan presenterar systemet en lista med vad som kommer att ske härnäst, under rubriken Kör flöde.

| EBS 2020 Miljö: Acceptans            |                                  |  |  |  |  |  |
|--------------------------------------|----------------------------------|--|--|--|--|--|
| Allmänt                              | Diarienummer:<br>Namn: AsgTest   |  |  |  |  |  |
| Kostnadsredovisning                  |                                  |  |  |  |  |  |
| Kontrollera och skicka in<br>ansökan | Skicka in ansökan om utbetalning |  |  |  |  |  |
|                                      | Kontrollera Skicka in ansökan    |  |  |  |  |  |

Tryck på *Skicka in ansökan* för att skicka in till Svenska ESF-rådet och därefter *Verkställ* i *Kör flöde*.

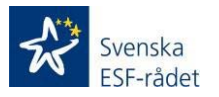

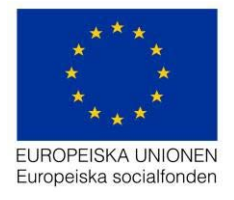

#### Kör flöde

När du trycker på *Verkställ* påbörjar systemet ett flöde av kontroller för att säkerställa att alla nödvändiga uppgifter finns med och för att uppdatera ärendet korrekt. Systemet skapar ett diarienummer till ansökan om ändring, som nu är inkommen till Svenska ESF-rådet. Om något är fel så får du information om detta, i form av gula eller röda varningar (se avsnittet <u>Slå på och slå av varningar</u>).

| Kör flöde                                                                                                    | × |
|----------------------------------------------------------------------------------------------------|---|
| O Skicka in ansökan                                                                                                    |   |
| <ul> <li>Läs upp ärende</li> <li>Kontrollera ansökan</li> <li>Kontrollera budget</li> <li>Kontrollera lägesrapport</li> <li>Uppdatera ärende</li> <li>Diarieför</li> <li>Spara ärende</li> </ul> |   |
| Varningar: Pa Verkställ Stäng                                                                                                    | • |

Om du vill lägga till något innan du kör flödet, eller får varningar om att du behöver komplettera eller uppdatera något så kan du lämna flödet genom att trycka på *Stäng*.

Diarienumret som din ansökan om ändring får när den är inkommen till Svenska ESF-rådet visas i rubriken i den öppna ansökan men också i listan över projektets ärenden (se avsnitt <u>Öppna stödärendet</u> ovan).

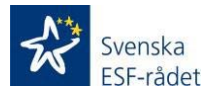

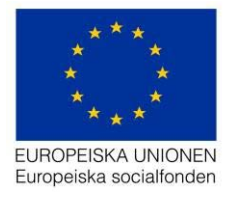

### Allmänna tips

#### Slå på och slå av varningar

Det finns inbyggda varningar i systemet av två slag:

- Varningar som stoppar dig från att göra något som inte är förenligt med regelverket, socialfondsprogrammet eller utlysningen. Dessa varningar är röda i flödet. Här måste du korrigera uppgifterna du skrivit in för att kunna gå vidare. Förstår du inte vad felet är så kontakta Svenska ESF-rådet.
- Varningar som uppmärksammar dig på något som kan vara fel, till exempel ett skrivfel eller något som avviker från hur vi förväntar oss att uppgifterna ska se ut. Dessa varningar är gula i flödet. Det behöver dock inte vara fel och därför kan du välja att stänga av varningarna och köra flödet igen.

Du kan stänga av varningarna genom att välja *Varningar av* i dialogen *Kör flöde*. Det är bara de "gula" varningarna som då stängs av: de röda – obligatoriska kraven – fortsätter att informera dig om vad som saknas för att du ska kunna skicka in ansökan.

| Kör flöde                                                                                                    | ×     |  |  |  |  |  |  |
|----------------------------------------------------------------------------------------------------|-------|--|--|--|--|--|--|
| 🛈 Skicka in ansökan                                                                                                    |       |  |  |  |  |  |  |
| <ul> <li>Läs upp ärende</li> <li>Kontrollera ansökan</li> <li>Kontrollera budget</li> <li>Kontrollera lägesrapport</li> <li>Uppdatera ärende</li> <li>Diarieför</li> <li>Spara ärende</li> </ul> |       |  |  |  |  |  |  |
| Varningar: På Verkställ                                                                                                    | Stäng |  |  |  |  |  |  |

#### Lägg till nya rader i registreringsfält

Du får fram rader att registrera genom att klicka på plustecknet framför varje rad och därefter trycka på knappen + *Lägg till ny rad*. Tänk på att om du lägger till en rad utan att lägga in data, så kommer du att få ett felmeddelande om detta när du försöker skicka in ansökan. Du raderar rader genom att trycka på papperskorgen i slutet av raden.

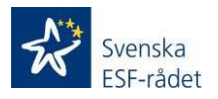